### <u>Pas no.1:</u>

Assurez-vous qu'il y a une connexion avec l'internet.

### <u>Pas no.2:</u>

Lancez l'application par selecter la langue dans la quelle vous voulez ultiliser l'aplication.

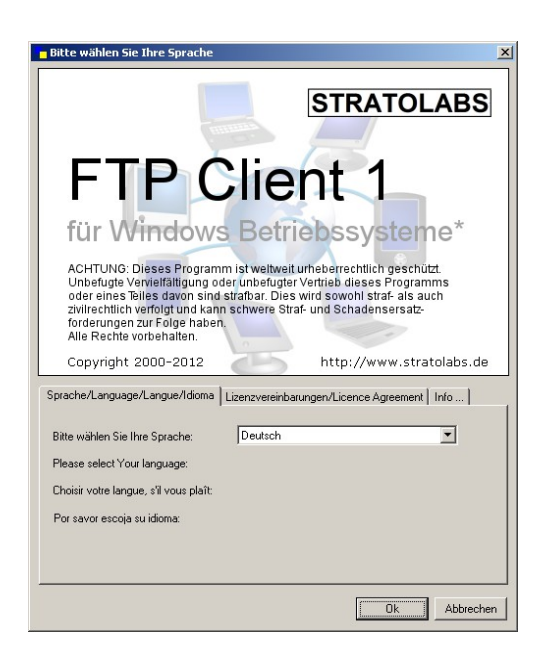

# Pas no.3:

Faites entrer les données d'acces du serveur , que vous voulez contacter .

adresse: Le nom du server ou l'adresse IP qui permet se dérouler le transfert des données par serveur FTP.

utilisateur: Le nom d'utilisateur.

mot de passe : le mot de passe d'utilisateur.

port: le canal que fut ouvert sur la page du serveur pour l'acces des FTP; le port standard est ici le 21.

|   | Ma connexion : |             |              |         | _ |
|---|----------------|-------------|--------------|---------|---|
| 1 | Adresse        | Utilisateur | Mot de passe | Port 21 |   |

### Pas no.4:

Après avoir fait entrer les données d'acces se réalise la connexion avec le serveur FTP en 'activant le - symbole d'acces.

## Pas no.5:

Si la connexion est faite, le contenu du premier fichier du serveur va être affiche au coin droit de la fenêtre principale. Si la connexion n' est pas possible , une message d'erreur vous informe; dans ce cas suivez s'il vous plaît de nouveau Pas Nr.1.